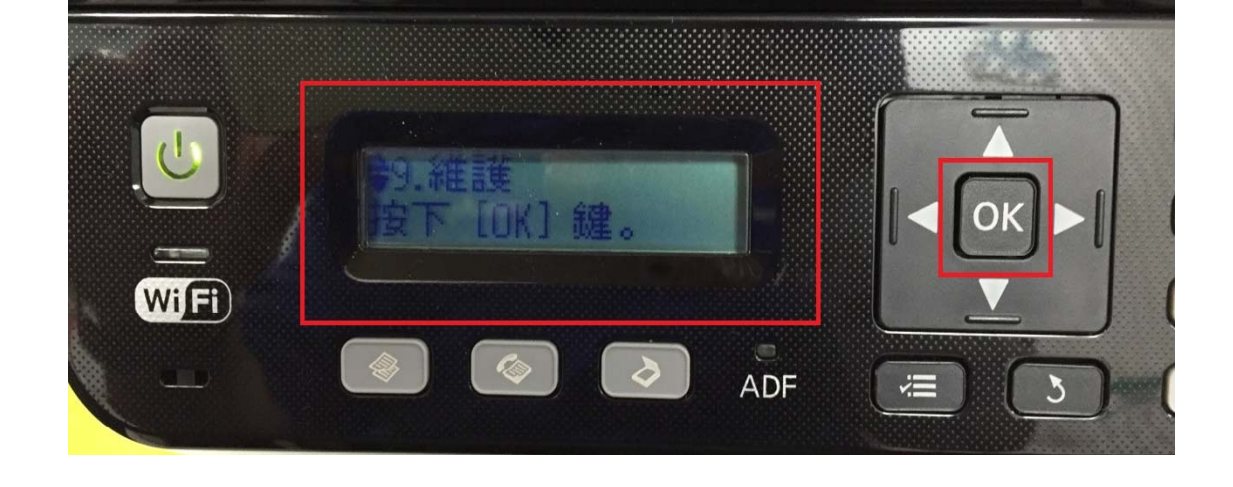

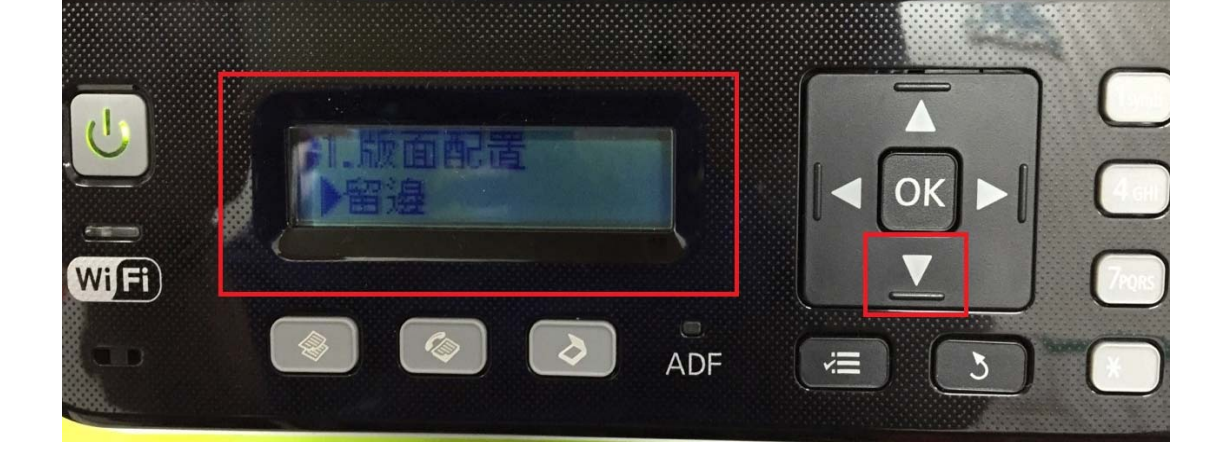

步驟 2、進入選單功能後,按「▼」鍵,選擇「9.維護」,按「OK」鍵。

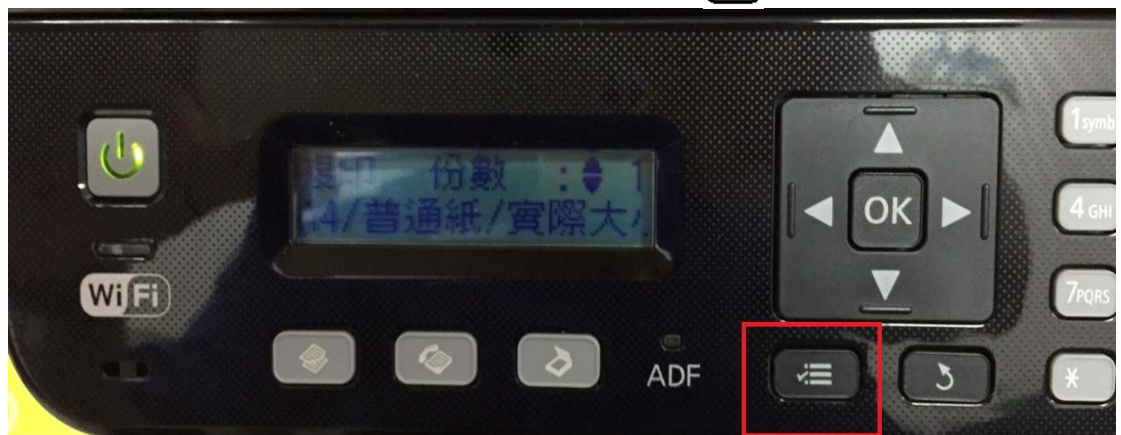

步驟1、開啟印表機電源,在複印待機畫面,按「二」選單鍵。

TO: EPSON 愛用者 FROM: EPSON 客服中心 主題敘述:原廠連續供墨系統 L550、L555 如何調整面板 LCD 明暗度

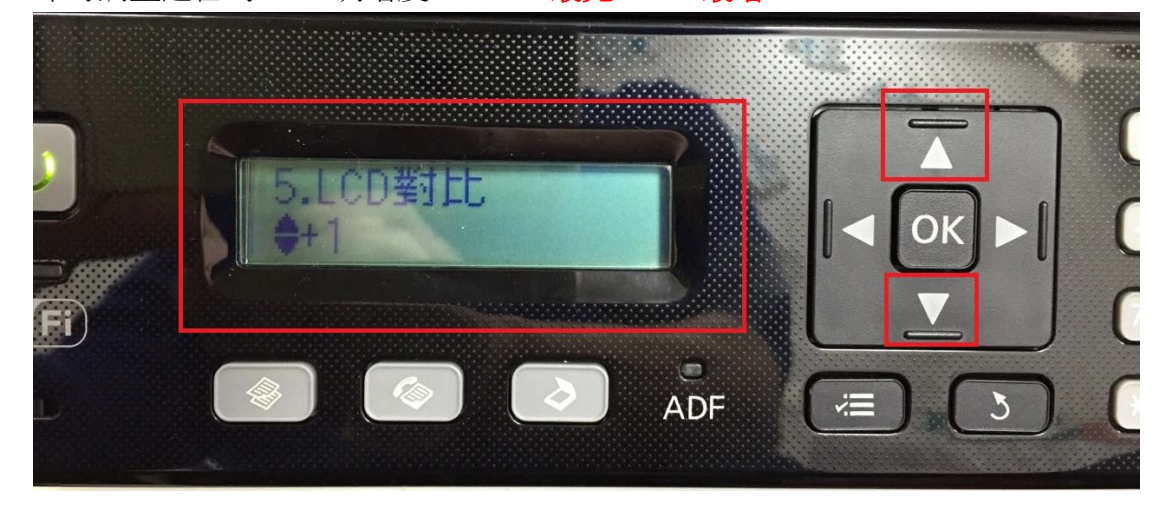

步驟 5、按「▲」或「▼」鍵,選擇要的對比值【+1~+16】,按「OK」鍵, 即可調整適合的 LCD 明暗度。※ +1 最亮,+16 最暗

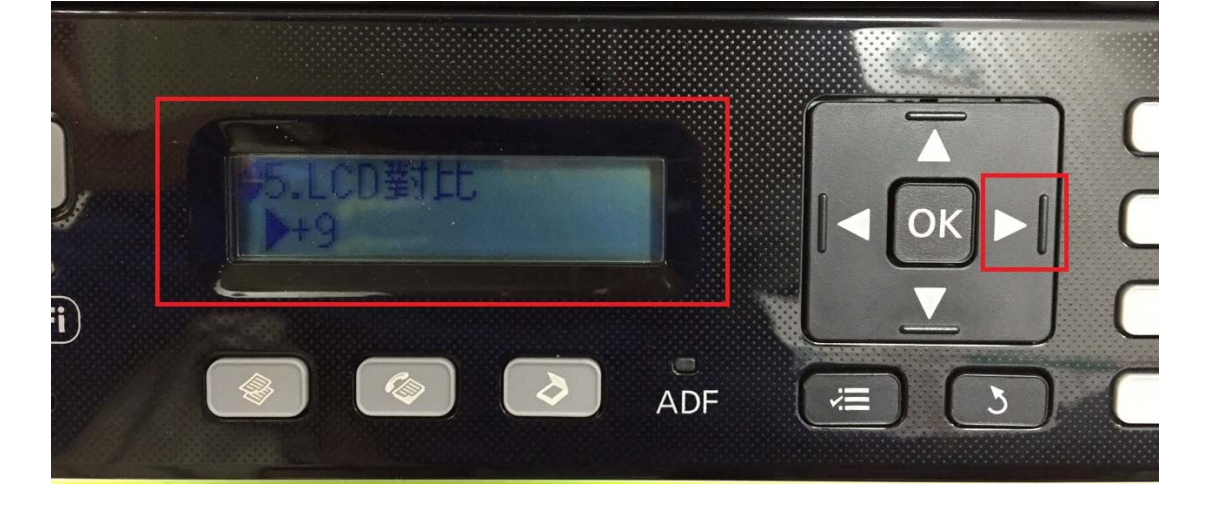

步驟4、選擇「5.LCD對比」,按「▶」鍵。(預設值為+9)。

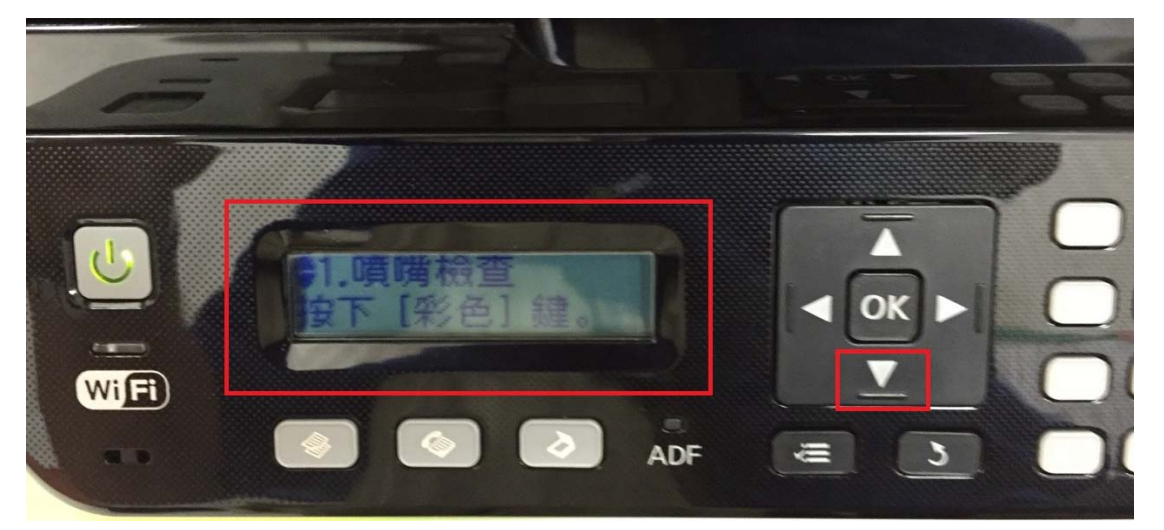

步驟3、進入「維護」選單,按「▼」鍵。

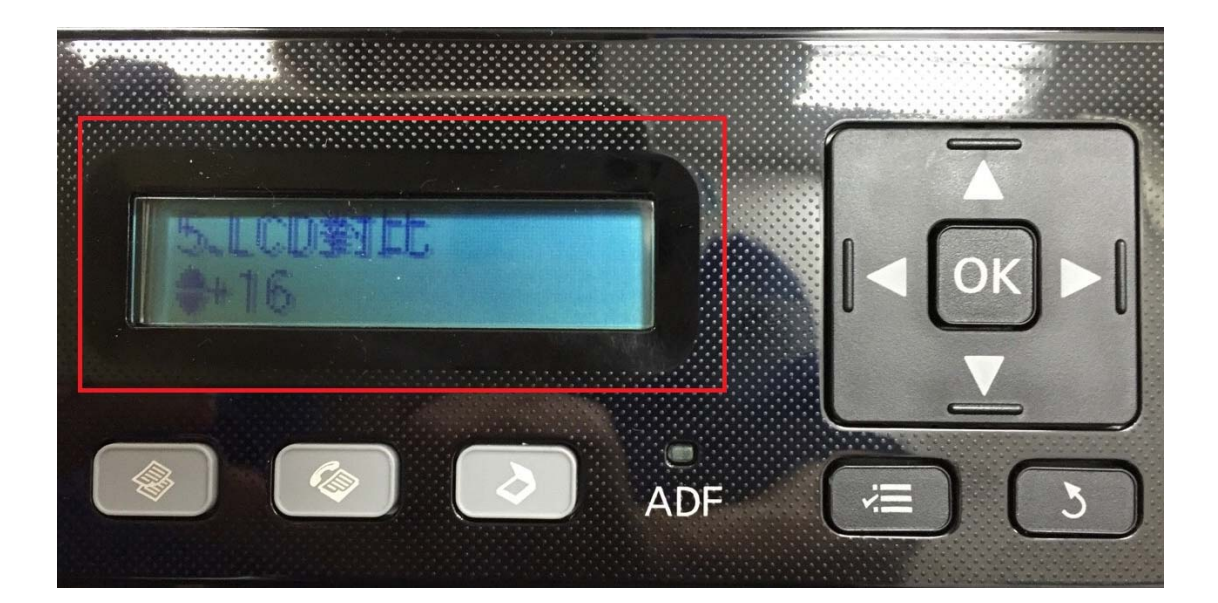